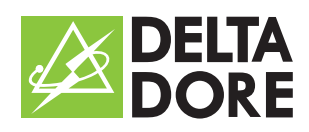

# **"Ma maison"** Application téléphone mobile

Pour les transmetteurs et centrales transmetteurs GSM DELTA DORE

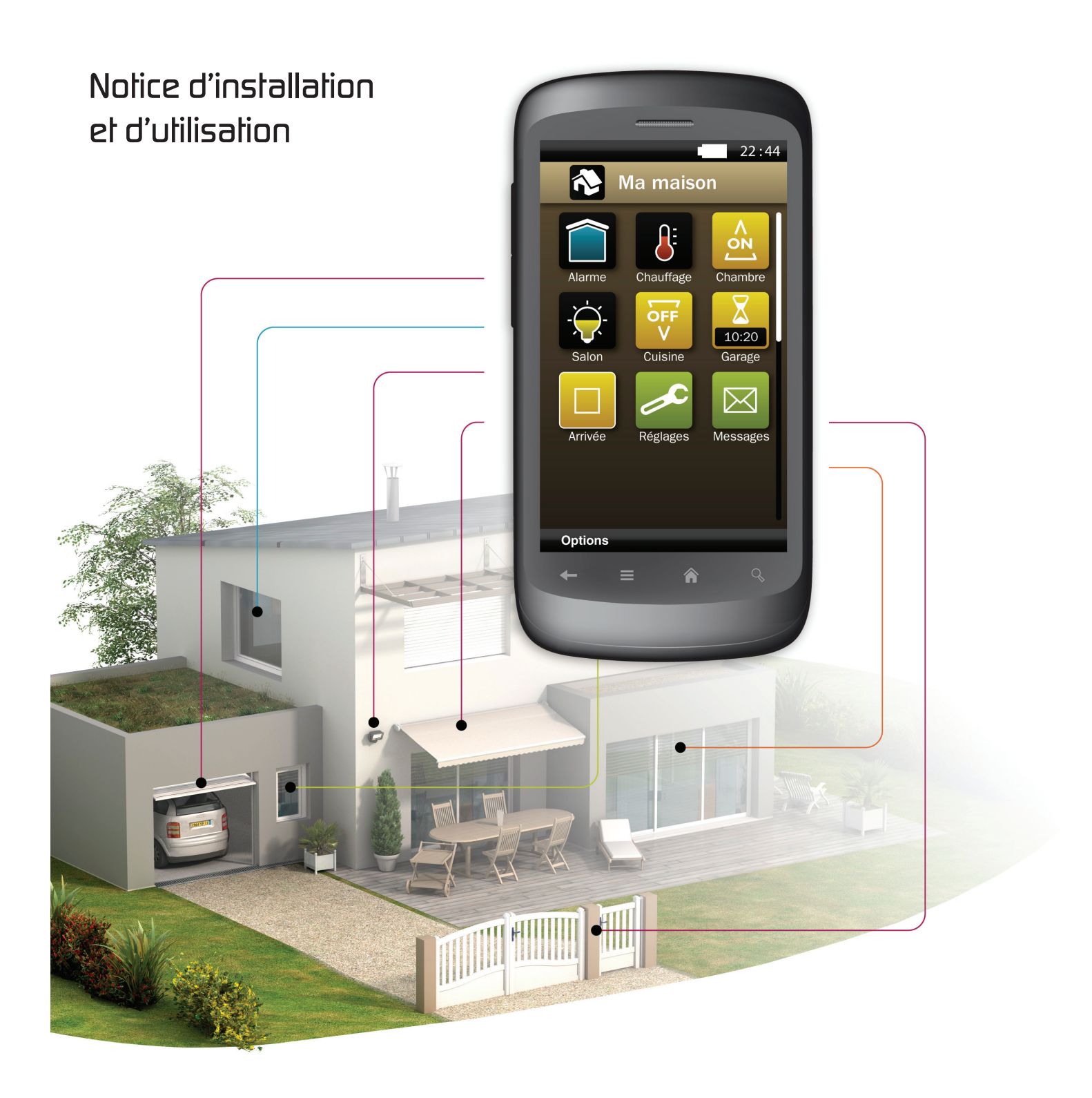

## Sommaire

| 1 - Présentation                                                                                                    |
|----------------------------------------------------------------------------------------------------|
| 2 - Télécharger l'application       4         Via votre téléphone mobile       4         Via un ordinateur       4         Utilization de l'application avec un smartebase Andreid       4                                                                                                    |
| <b>3 - Première connexion 5</b> Lancer l'application       5         Enregistrez le numéro de la centrale ou du transmetteur       5         Enregistrer le numéro du téléphone mobile       5         Téléchargez votre configuration       5                                                                                                    |
| 4 - Piloter votre installation       6         Présentation       .6         Fonctionnement       .6         Connaître l'état de l'installation       .7         Quitter l'application       .7                                                                                                    |
| 5 - Gérer les messages       8         Consulter des messages       8         Supprimer un message       8         Vider la boîte de messages       8                                                                                                    |
| 6 - Personnaliser votre application9Renommer les icones "Voie"9Créer un scénario9Utiliser un scénario9Modifier un scénario10Renommer un scénario10Supprimer un scénario10                                                                                                    |
| 7 - Personnaliser le système       11         Changer la date du système       11         Modifier les numéros d'appel       11         Options de diffusion       11         Activer une voie de commande d'automatisme       12         Désactiver une voie de commande d'automatisme       12         Activer la commande du chauffage       13         Désactiver la commande du chauffage       13 |
| 8 - Sécuriser l'application       14         Activer le code d'accès       14         Modifier la durée de session       14         Désactiver le code d'accès       14                                                                                                    |
| 9 - Fonctions avancées       15         Afficher les paramètres du système       15         Acquittement des commandes       15                                                                                                    |

#### 1 - Présentation

#### La fonction application téléphone mobile "Ma Maison" permet :

- d'interroger à distance votre installation pour connaître son état,
- de piloter à distance votre installation (création de scénarios, retour d'informations avec certain produits, consultez la documentation ...)
- de recevoir les messages d'événements envoyés par le transmetteur.

Cette application s'installe sur un téléphone mobile compatible.

Elle dialogue avec votre transmetteur en utilisant des SMS. Pour l'installer sur votre téléphone mobile et connaître la compatibilité de votre téléphone, connectez vous sur le site internet : http://www.deltadore.com/mobile

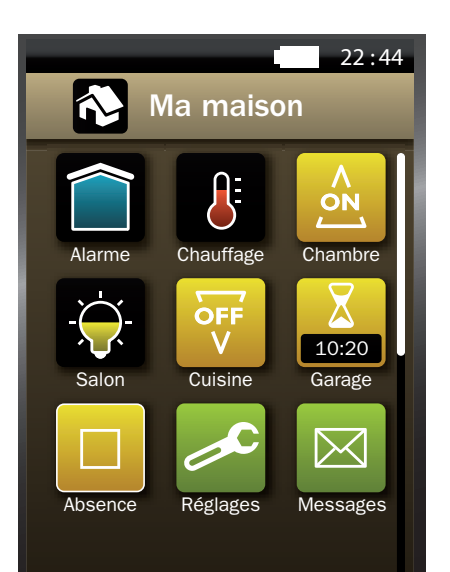

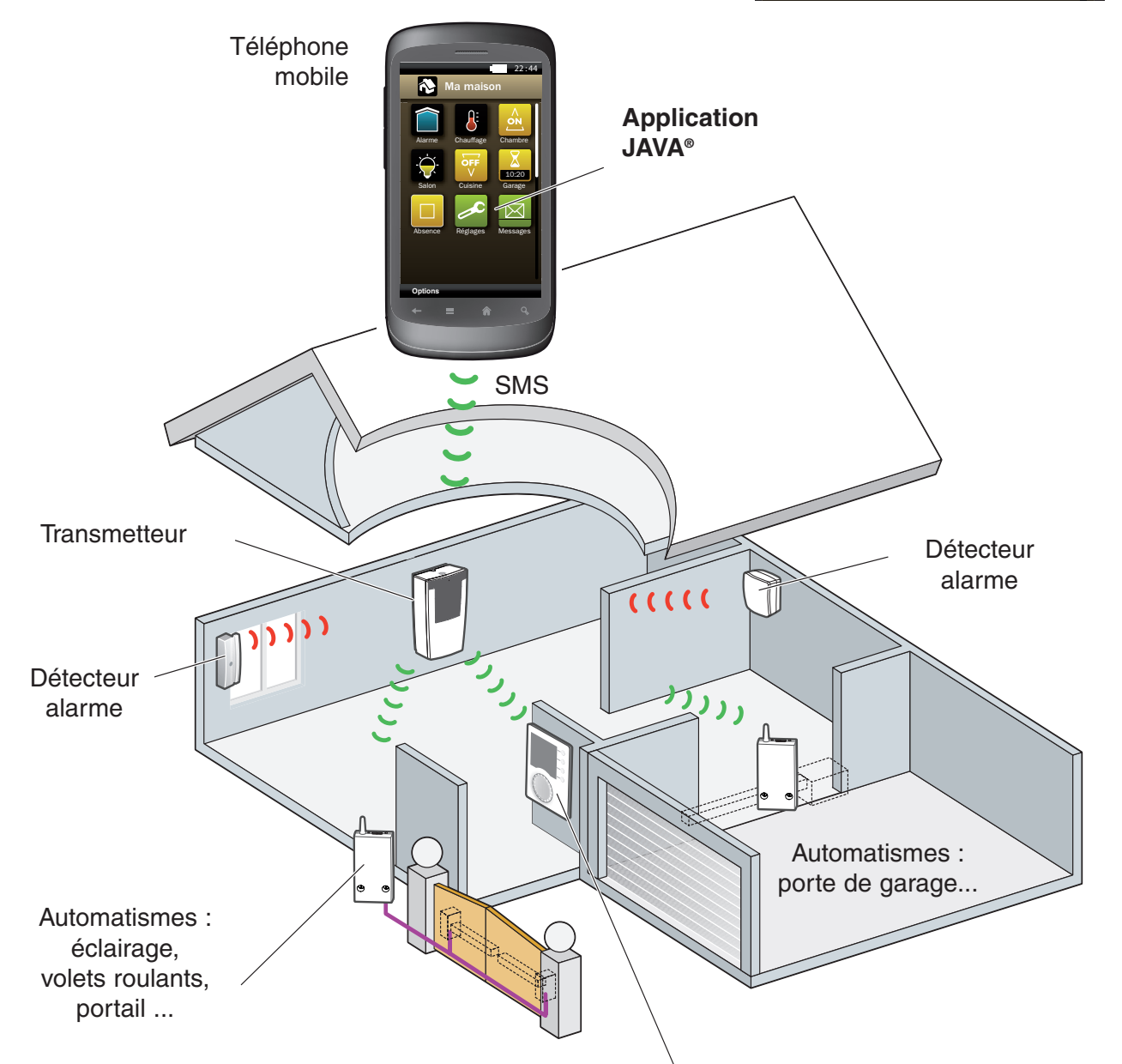

Régulation du chauffage et pilotage de l'eau chaude sanitaire

#### 2 - Télécharger l'application

#### Via votre téléphone mobile (recommandé)

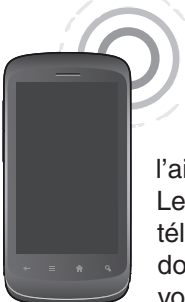

Pour télécharger l'application "Ma Maison" à partir de votre téléphone mobile (Blackberry ou autres téléphones compatibles JAVA), vous devez vous connecter à Internet à l'aide d'une connexion de données. Les connexions de données de votre téléphone, WAP, GPRS, EDGE ou 3G doivent être configurées. (consultez votre opérateur)

Pour télécharger l'application :

1- avec un smartphone Android™ :

- à partir de votre appareil, appuyez sur l'icone Android Market
- recherchez "ma maison delta dore"
- téléchargez l'application
- 2- avec un téléphone compatible JAVA :
  - ouvrez le navigateur Internet de votre téléphone mobile, et accédez à l'adresse suivante :

http://www.deltadore.com/wap

choisissez l'application correspondant le mieux à la résolution de l'écran de votre téléphone mobile.
téléchargez l'application

**Attention** : lors du téléchargement, plusieurs messages de sécurité peuvent s'afficher. Veuillez les valider afin de poursuivre l'installation.

### Utilisation de l'application avec un smartphone Android™

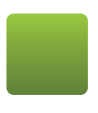

Fonction non sélectionnée

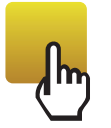

Appui bref Sélection de l'état désiré

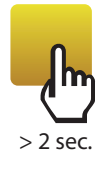

**Appui long** Accès aux modifications disponibles Accès à la rubrique d'aide

#### Via un ordinateur

Téléchargez sur votre appareil l'application "Ma maison" à l'adresse suivante :

#### http://www.deltadore.com/mobile

- choisissez l'application correspondant le mieux à la résolution de l'écran de votre téléphone mobile.
- téléchargez l'application
- lorsque le téléchargement est terminé : connectez votre téléphone à votre ordinateur, transférez puis installez l'application sur votre téléphone mobile.

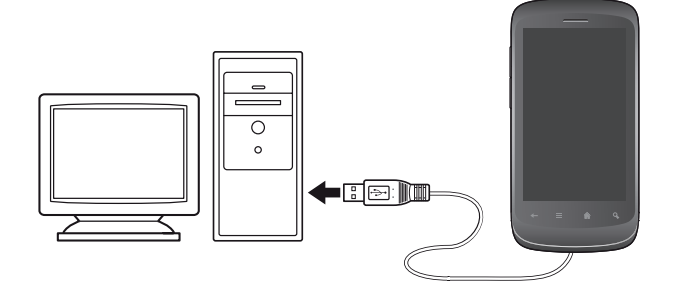

**Remarque** : pour plus d'informations sur l'installation d'une application à partir d'un ordinateur, reportez-vous à la notice de votre téléphone mobile. **Ne pas utiliser la méthode de téléchargement via un ordinateur pour les smartphones Android.** 

L'affichage des écrans et la commande de l'application JAVA<sup>®</sup> "Ma maison" peuvent varier en fonction du modèle de votre téléphone.

(consultez la documentation de votre téléphone)

#### Attention :

l'application utilise des SMS pour échanger des informations avec le système. Il y aura donc un temps d'attente de quelques secondes à chaque envoi de message.

Exceptionnellement, un message SMS peut ne pas arriver à destination.

JAVA<sup>®</sup>, JME et toutes les marques JAVA sont des marques commerciales ou des marques déposées de Sun Microsystems, Inc. aux États-Unis et/ou dans d'autres pays. Android™ et Android Market sont des marques déposées de Google Inc. BlackBerry est une marque déposée de Research In Motion Ltd

BlackBerry est une marque déposée de Research In Motion Ltd aux États-Unis et/ou dans d'autres pays.

#### 3 - Première connexion

#### Lancer l'application

Lors de la première ouverture de l'application, les fonctionnalités du téléphone sont testées et vous devez visualiser les 3 icones ci-contre.

Si votre téléphone n'est pas adapté, un message d'erreur s'affiche :

- "Taille écran incompatible, veuillez télécharger ..." (téléchargez de nouveau l'application),
- "**Taille caractère non compatible**" (certains textes risquent de mal s'afficher, mais l'application fonctionnera),
- "**Incompatible**" (votre téléphone ne disposant pas des fonctionnalités nécessaires, vous ne pourrez pas commander votre installation avec l'application).

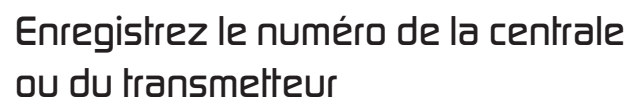

Avant d'envoyer une commande au système, vous devez enregistrer le numéro de la ligne téléphonique à laquelle le système d'alarme est connecté.

Sur votre mobile :

- sélectionnez l'icone Réglages.
- sélectionnez Numéro système
- saisissez le numéro de la ligne téléphonique
- validez votre choix.

#### Attention :

Ce numéro restera enregistré dans votre téléphone, il peut être modifié.

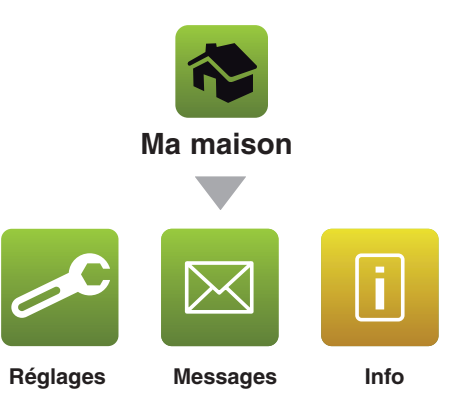

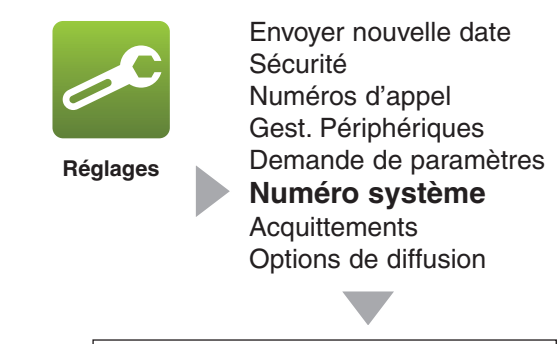

Numéro système : 06 01 02 03 04

#### Enregistrer le numéro du téléphone mobile

Pour des raisons de sécurité, vous devez enregistrer le numéro du téléphone mobile qui possède l'application "ma maison", dans le menu "**Modifier les numéros d'appel**" de votre centrale d'alarme ou de votre transmetteur. (Consultez la documentation)

## Téléchargez votre configuration

L'application JAVA  $^{\circ}\,$  "Ma maison" s'adapte à votre configuration en fonction des produits associés à votre système :

Pour télécharger votre configuration :

- sélectionnez l'icone Info
- Sélectionnez envoyer
- dès la réception de la demande de configuration, la centrale ou le transmetteur envoie un message vers votre mobile.
- sélectionnez **voir** pour visualiser votre configuration dans le menu général.

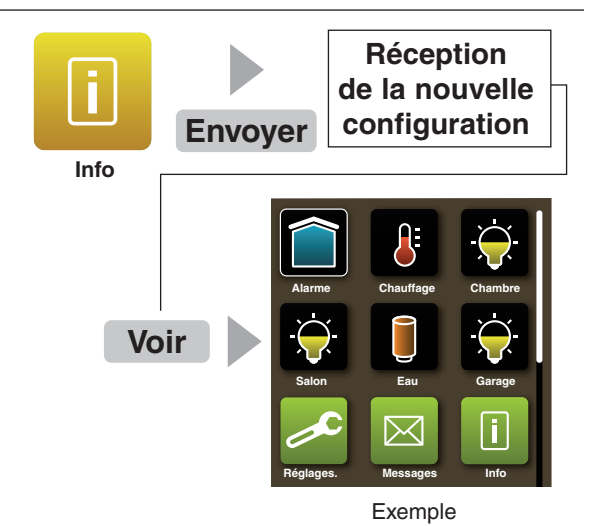

#### 4 - Piloter votre installation

#### Présentation

L'application "Ma Maison" pilote l'installation de votre habitation :

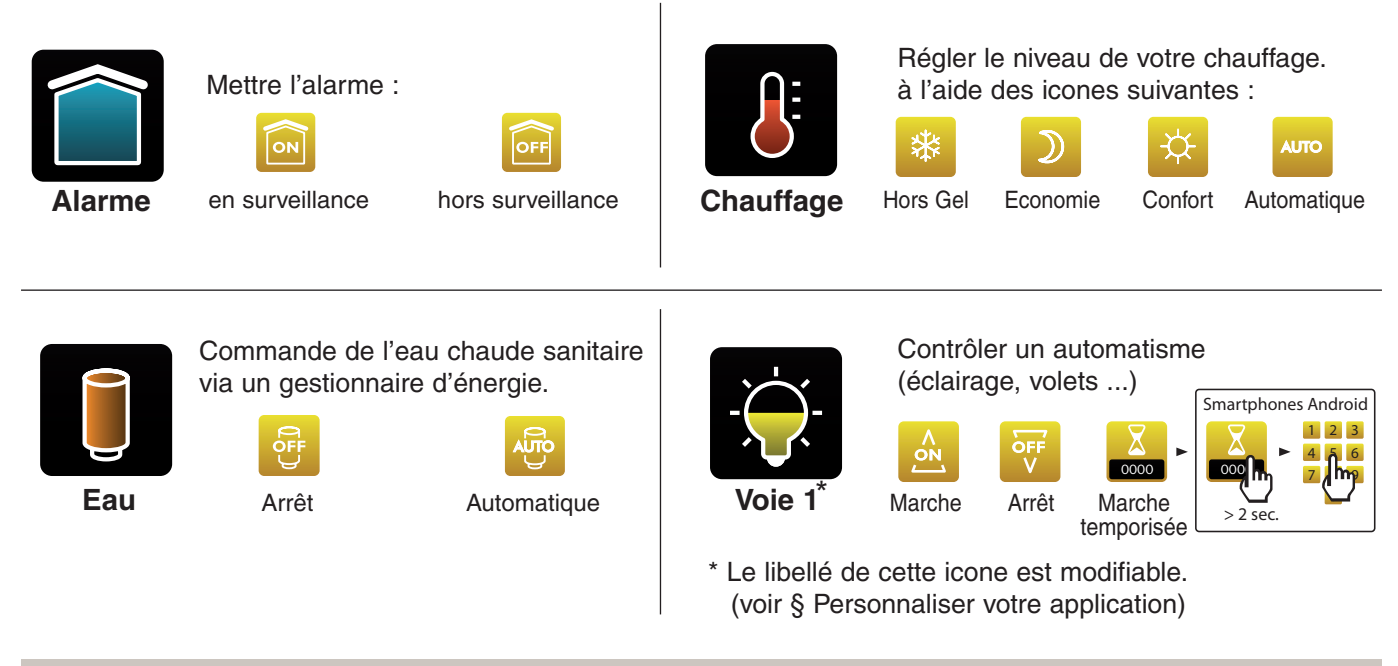

Remarque : vous pouvez retrouver le descriptif de chaque fonction en sélectionnant le menu Aide.

#### Fonctionnement

- à partir de l'application "Ma Maison", sélectionnez l'icone de la commande à modifier,
- par appuis successifs sur la touche de validation. sélectionnez l'état désiré.
- effectuez la même opération pour chacune des commandes à modifier (eau chaude, chauffage, alarme...),

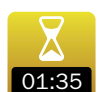

#### pour mettre une voie automatisme 01:35 en marche temporisée,

- sélectionnez l'icone de la commande souhaitée (ex : salon)
- par appuis successifs affichez l'icone Temporisation
- appuyez sur l'icone temporisation (appui long pour les smartphones Android, sélectionnez le menu configurer)
- entrez la durée. (ex : 0135 pour 1 heure 35 minutes),
- sélectionnez Envoyer,
- validez l'envoi du message,
- le téléphone mobile envoie la commande au système.

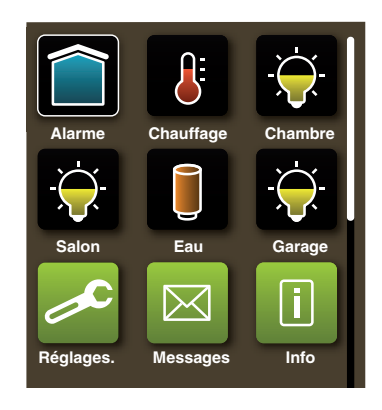

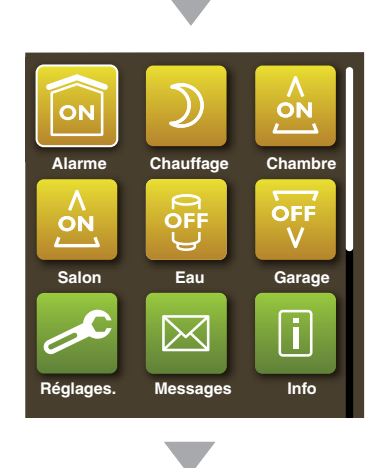

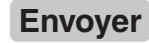

### Connaître l'état de l'installation

Pour connaître les informations suivantes :

- alarme en ou hors-surveillance,
- le dernier événement,
- les défauts (pile, issue ouverte...),
- la température intérieure (près de la centrale transmetteur ou du transmetteur) et extérieure (en cas de sirène extérieure uniquement),
- eau chaude allumée ou éteinte,
- état du chauffage.

Vous devez :

- sélectionnez l'icone Info,
- sélectionnez Envoyer et validez.
- Pour visualiser le sms de réponse, consultez la boite de "Message reçus".

**Attention :** il n'est pas possible de connaître l'état (allumé ou éteint) des automatismes.

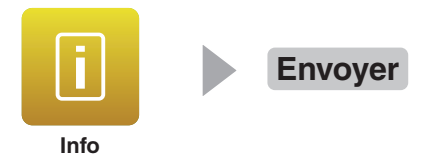

#### Quitter l'application

Pour quitter l'application "Ma maison" : - sélectionnez **Fermer** et validez.

#### 5 - Gérer les messages

Les boîtes "Messages reçus" et "Messages envoyés" peuvent contenir jusqu'à 10 messages. Les messages sont classés par date. Si le nombre de messages maximum est atteint, chaque nouveau message effacera le plus ancien. Les messages non lus sont affichés en rouge.

- acquittement (voir chapitre "Acquittement des commandes"),

- info (état de l'alarme, du chauffage et de l'eau chaude,

info. param (numéros d'appel, piles, version logiciel), erreur (commande de mise en surveillance de

l'alarme alors qu'elle est en mode maintenance).

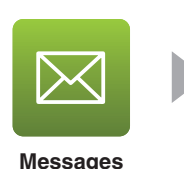

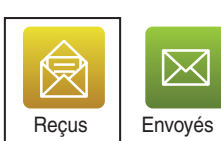

 Reçus
 à
 Objet

 10/05/10
 12h11
 Info

 05/05/10
 15h54
 Info

 08/04/10
 09h12
 Info. Param

 22/03/10
 05h23
 Info. Param

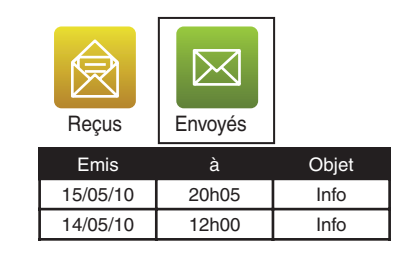

## - info (demande d'information).

- cmd (commandes envoyées),

Messages reçus :

température),

Messages envoyés :

#### Consulter des messages

Pour consulter des messages :

- sélectionnez l'icone Messages,
- sélectionnez **Reçus** ou **Envoyés** en appuyant à droite ou à gauche,
- sélectionnez un message en appuyant sur haut ou bas,
- validez pour voir le contenu du message.

#### Supprimer un message

Pour supprimer un message :

- sélectionnez l'icone Messages,
- sélectionnez **Reçus** ou **Envoyés** en appuyant à droite ou à gauche,
- sélectionnez le message à supprimer en appuyant sur haut ou bas,
- sélectionnez Supprimer,
- le message disparaît.

#### Vider la boîte de messages

Pour supprimer tous les messages **Reçus** ou **Envoyés** : - sélectionnez l'icone **Messages**,

- sélectionnez **Reçus** ou **Envoyés** en appuyant à droite ou à gauche,
- sélectionnez Vider,
- tous les messages sont effacés

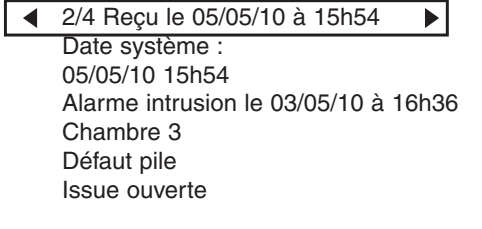

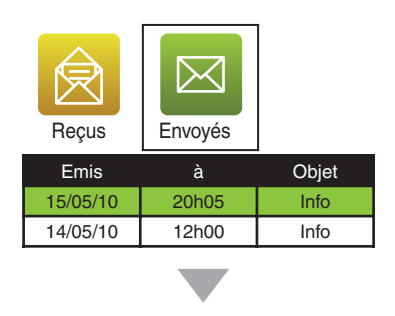

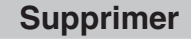

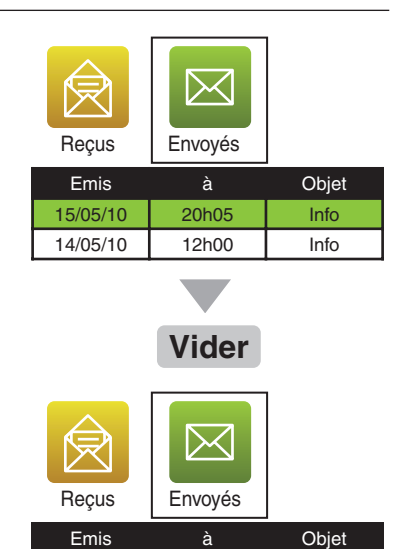

### 6 - Personnaliser votre application

#### Renommer les icones "Voie"

Pour renommer :

- sélectionnez l'icone "voie" à renommer.
- sélectionnez Renommer,
- entrez le nouveau nom (exemple : Volets)
- validez
- le nom de l'icone est modifié.

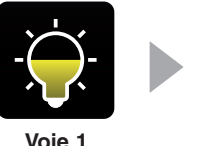

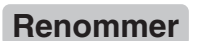

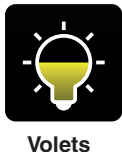

#### Créer un scénario

Pour faciliter l'envoi de plusieurs commandes que vous serez amené à modifier fréquemment.

Pour créer un scénario :

- sélectionnez l'état des commandes à modifier (alarme, chauffage, voie 1...),
- sélectionnez Enregistrer,
- entrez le nom du scénario (exemple : Absence)
- validez
- l'icone du scénario apparaît sur l'écran.

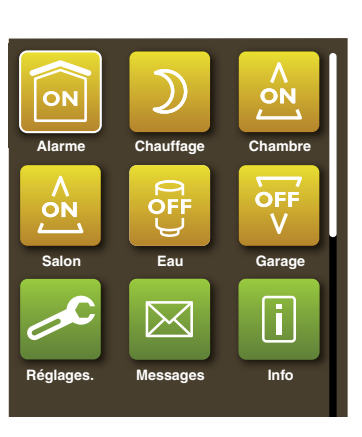

Nom du scénario : Absence

Enregistrer

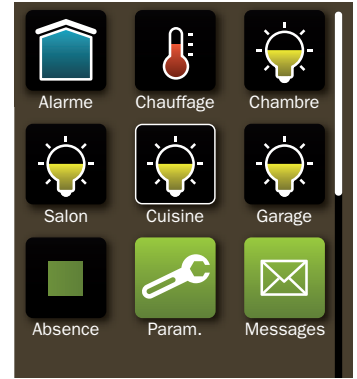

#### Utiliser un scénario

- sélectionnez l'icone du scénario
- validez pour l'activer,
- les différentes commandes s'affichent,
- sélectionnez Envoyer,
- validez l'envoi du message,
- le téléphone mobile envoie la commande au système.

Envoyer Absence Absence

## 6 - Personnaliser votre application

#### Modifier un scénario\*

Pour modifier les commandes d'un scénario déjà enregistré :

- sélectionnez l'icone du scénario
- validez pour l'activer,
- modifiez les commandes souhaitées,
- revenez sur l'icone du scénario concerné,
- sélectionnez Modifier,
- le scénario est modifié.

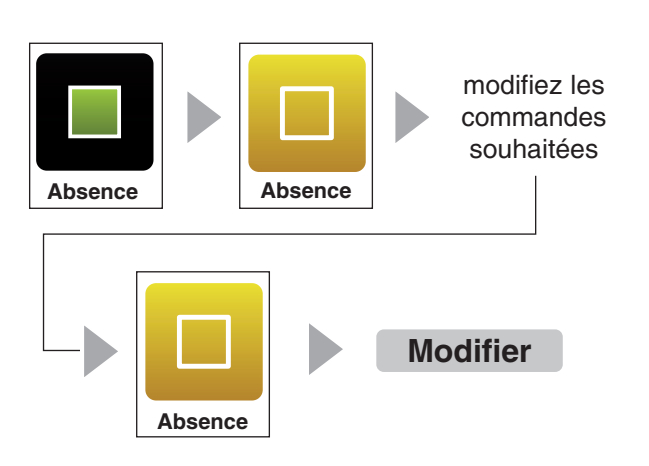

\* non disponible sur smartphone Android

#### Renommer un scénario

Pour renommer un scénario : - sélectionnez l'icone du scénario.

- sélectionnez Renommer,
- renommez le scénario,
- renommez le scena
- validez,
- le nom du scénario est modifié.

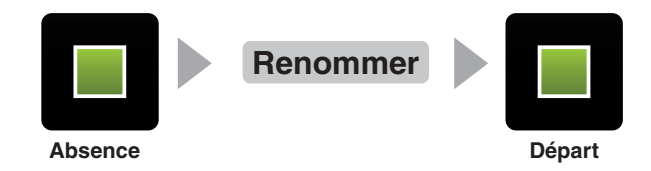

#### Supprimer un scénario

Pour supprimer un scénario :

- sélectionnez l'icone du scénario,
- sélectionnez Supprimer
- validez,
- le scénario est supprimé.

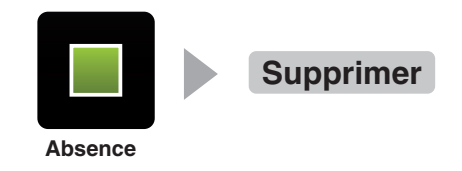

#### 7 - Personnaliser le système

**Attention** : tous ces réglages sont paramétrables à partir de la synthèse vocale (excepté "Options de diffusion"). Si vous les avez déjà réalisés, il n'est pas nécessaire de les modifier avec l'application "Ma Maison".

#### Changer la date du système

Pour régler la date et l'heure du transmetteur :

- sélectionnez Réglages -> Envoyer nouvelle date,
- par défaut, l'heure et la date du téléphone sont affichées pour être envoyées,
- saisissez la date et l'heure,
- sélectionnez Envoyer, puis validez.

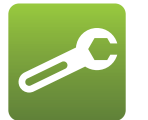

Réglages

Envoyer nouvelle date Sécurité Numéros d'appel Gest. Périphériques Demande des paramètres Numéro système Acquittements Options de diffusion saisissez la date et l'heure

#### Modifier les numéros d'appel

Pour modifier les numéros d'appel qui seront utilisés par le transmetteur en cas d'alarme : - sélectionnez **Réglages** -> **Numéros d'appel**,

- saisissez ou modifiez les numéros d'appel,
- sélectionnez Envoyer, puis validez.

Pour supprimer un numéro, il suffit de ne pas remplir le champ correspondant.

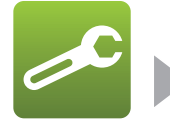

Réglages

Envoyer nouvelle date Sécurité Numéros d'appel Gest. Périphériques Demande des paramètres Numéro système Acquittements Options de diffusion

Numéro d'appel 1 : 02 12 34 56 78

- Numéro d'appel 2 : 02 12 34 56 89
- Numéro d'appel 3 : 02 12 34 56 90
- Numéro d'appel 4 :

#### Options de diffusion

Pour chaque numéro d'appel du transmetteur, vous pouvez choisir le type de message qui sera envoyé en cas d'alarme (synthèse vocale ou SMS) :

- sélectionnez Réglages. -> Options de diffusion,

- pour chaque numéro, choisissez **En vocal** ou **Par SMS**,
- sélectionnez **Envoyer**, puis validez pour envoyer le message vers le système.

Si vous avez modifié les options de distribution à partir d'un autre téléphone mobile, vous devez préalablement récupérer les informations de diffusion :

- sélectionnez Réglages. -> Options de diffusion,
- sélectionnez Demander puis validez,
- à réception de la réponse du système, retournez dans le menu **Options de diffusion** pour modifier les réglages initiaux.

en cas de diffusion par SMS, le message arrivera directement dans la boîte de message du téléphone et non dans celle de l'application "Ma Maison".

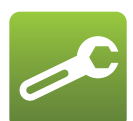

Réglages

Envoyer nouvelle date Sécurité Numéros d'appel Gest. Périphériques Demande des paramètres Numéro système Acquittements **Options de diffusion** 

> Options de diffusion : **N° d'appel 1** () En vocal () Par SMS

N° d'appel 2 En vocal O Par SMS

N° d'appel 3 ● En vocal ○ Par SMS

N° d'appel 4 En vocal O Par SMS

#### 7 - Personnaliser le système

## Activer une voie de commande d'automatisme

Le système dispose de 4 voies de commande pour les automatismes. A chacune des voies, il est possible d'associer les diverses fonctions des récepteurs de la gamme automatisme.

Exemple : la voie 1 pilote la montée / descente des volets roulants.

L'opération est similaire pour associer n'importe quelle touche d'un récepteur à une voie de commande du système.

#### Sur le récepteur,

mettre le récepteur en mode association (consultez sa documentation)

Sur l'application téléphone mobile :

- sélectionnez Réglages -> Gest.périphériques,
- choisissez la voie automatisme à attribuer (ex : voie 1),
- sélectionnez Associer, puis validez pour envoyer le message.

Après quelques secondes, le système émet 1 bip. Vérifiez que les touches du récepteur ne clignotent plus. Les touches sont associées à la voie de commande 1 du système.

Attention : A la première association d'un produit à une voie automatisme, l'icone apparaîtra sur l'application "Ma Maison" dès la réception d'un prochain message du système (voir § "Connaître l'état de l'installation").

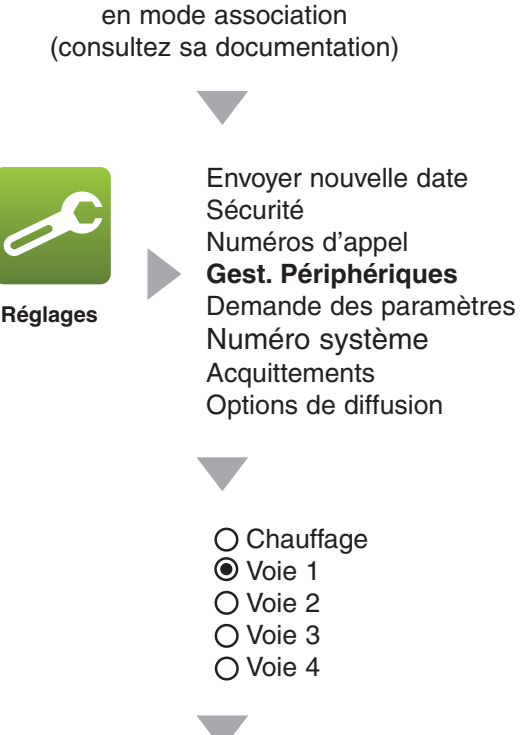

Associer

Mettre le récepteur

#### Désactiver une voie de commande d'automatisme

Sur l'application téléphone mobile :

- sélectionnez Réglages -> Gest.périphériques,
- choisissez la voie automatisme à désactiver (ex : voie 2),
- sélectionnez Effacer, puis validez pour envoyer le message,
- après quelques secondes, le système émet 1 bip.

La voie de commande 2 du système n'est plus active. Sur l'application, l'icone de la voie 2 disparaîtra lors de la prochaine réception d'un message du système.

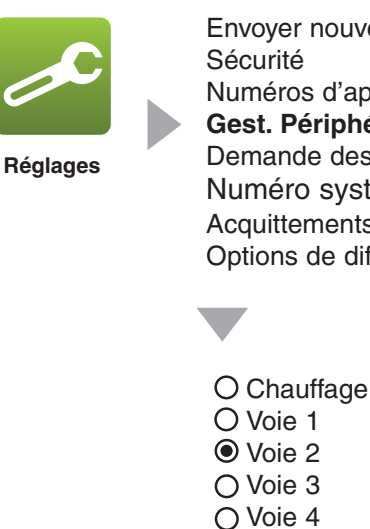

Envoyer nouvelle date Sécurité Numéros d'appel Gest. Périphériques Demande des paramètres Numéro système Acquittements Options de diffusion

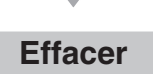

## Activer la commande du chauffage

mettre la commande du chauffage en mode association (consultez sa documentation)

Sur l'application "Ma Maison" :

- sélectionnez Réglages -> Gest.périphériques,
- choisissez la voie Chauffage,
- sélectionnez **Associer**, puis validez pour envoyer le message.

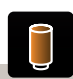

**Remarque :** si vous commandez un CALYBOX, l'icone Eau chaude apparaîtra. Vous pourrez ainsi commander la mise en marche auto ou l'arrêt de l'eau chaude sanitaire. Mettre la commande du chauffage en mode association (consultez sa documentation)

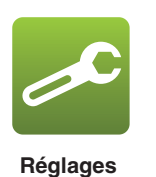

Envoyer nouvelle date Sécurité Numéros d'appel **Gest. Périphériques** Demande des paramètres Numéro système Acquittements Options de diffusion

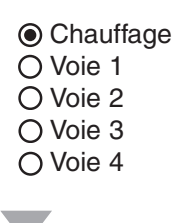

Associer

Désactiver la commande du chauffage

Sur l'application téléphone mobile :

- sélectionnez Réglages -> Gest.périphériques,
- choisissez la voie Chauffage,
- sélectionnez **Effacer**, puis validez pour envoyer le message.

Sur l'application, l'icone du chauffage disparaîtra lors de la prochaine réception d'un message du système.

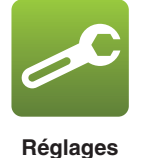

Envoyer nouvelle date Sécurité Numéros d'appel **Gest. Périphériques** Demande des paramètres Numéro système Acquittements Options de diffusion

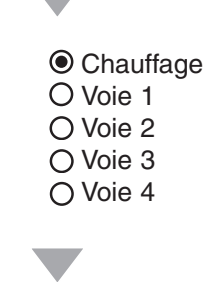

Effacer

#### 8 - Sécuriser l'application

#### Activer le code d'accès

Vous pouvez avoir un code d'accès pour l'application "Ma Maison". Par défaut, ce code n'est pas actif. Pour le créer ou le modifier :

- sélectionnez Réglages -> Sécurité -> Code d'accès
- saisissez le code (4 à 8 chiffres),
- confirmez le code.
- Sélectionnez OK, puis validez.
- le code d'accès est validé. Il sera demandé à chaque ouverture de l'application.

Par défaut, il ne sera valide que sur une durée limitée de 5 minutes (la durée de session).

Attention : si vous oubliez votre code d'accès, vous devrez supprimer l'application "Ma Maison" de votre téléphone et la télécharger à nouveau. Tous les réglages seront perdus.

#### Modifier la durée de session

Pour modifier la durée de validité du code d'accès. vous devez modifier la durée de session. Pour exiger le code d'accès à chaque commande de mise en ou hors-surveillance de l'alarme. sélectionnez Sécurité alarme.

Pour modifier ou désactiver la durée de la session : - sélectionnez Réglages -> Sécurité -> Durée session,

- composez le code d'accès,
- modifiez la durée (exemple : 15mn),
- Sélectionnez OK, puis validez.

A la fin de la session, vous devrez recomposer le code d'accès en cas de redémarrage de l'application "Ma maison" ou en cas d'envoi d'un message vers le système

#### Désactiver le code d'accès

Pour désactiver le code d'accès :

- sélectionnez Réglages -> Sécurité -> Durée session,
- composez le code d'accès,
- sélectionnez Désactiver,
- sélectionnez OK, puis validez.

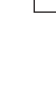

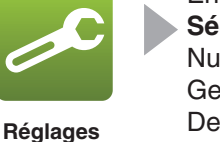

Envoyer nouvelle date Sécurité Numéros d'appel Gest. Périphériques Demande des paramètres Numéro système Acquittements Options de diffusion

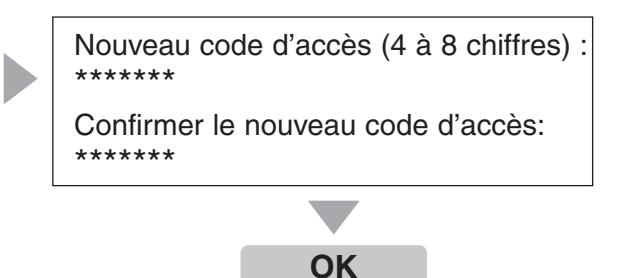

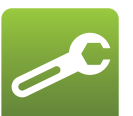

Réglages

Envoyer nouvelle date Sécurité Numéros d'appel Gest. Périphériques Demande des paramètres Numéro système Acquittements Options de diffusion

Code d'accès Durée de session

Code d'accès : \*\*\*\*\*\* ○ 5 mn O 10 mn

- 15 mn
- O Sécurité alarme O Désactiver

Code d'accès : \*\*\*\*\*\*

- 5 mn
- O 10 mn
- O 15 mn
- O Sécurité alarme
- Désactiver

Code d'accès Durée de session

#### 9 - Fonction avancées

#### Afficher les paramètres du système Envoyer nouvelle date - la date et l'heure du système, Sécurité - les numéros d'appel enregistrés, Numéros d'appel Gest. Périphériques - la tension des piles, Demande des paramètres Réglages - la version du logiciel du système. Numéro système Envoyer Acquittements Pour recevoir ces informations : Options de diffusion - sélectionnez Réglages -> Demande des paramètres, - validez pour envoyer le message. Après quelques secondes, l'application reçoit un message du système. Pour lire les informations : Reçus Envoyés - sélectionnez Messages -> Recus, - sélectionnez le dernier message. Messages Reçus à Objet 10/05/10 12h11 Info 05/05/10 15h54 Info 08/04/10 09h12 Info. Param 22/03/10 05h23 Info. Param 2/4 Reçu le 10/05/10 à 12h11 Date système : 10/05/10 12h11 N° appel 1 : 0612345678 N° appel 2 : 0612345679 N° appel 3 : 0612345680 Niveau de signal : fort (24) Tension des piles 5.5 V Version du logiciel : V1.02

#### Acquittement des commandes

Vous pouvez demander au système de vous envoyer un acquittement pour chaque message envoyé :

- sélectionnez Réglages. -> Acquittements,
- sélectionnez Oui

- sélectionnez **OK**, puis validez pour enregistrer la modification.

Lors de la prochaine commande envoyée au système, vous recevrez un acquittement.

Pour consulter les messages d'acquittement :

- sélectionnez Messages -> Reçus,
- sélectionnez le dernier message.

Si vous sélectionnez Non, aucun message d'acquittement ne vous sera envoyé.

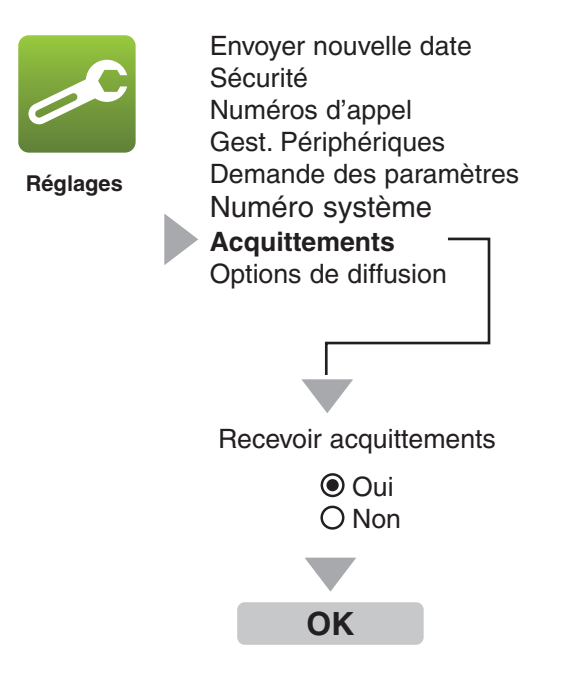

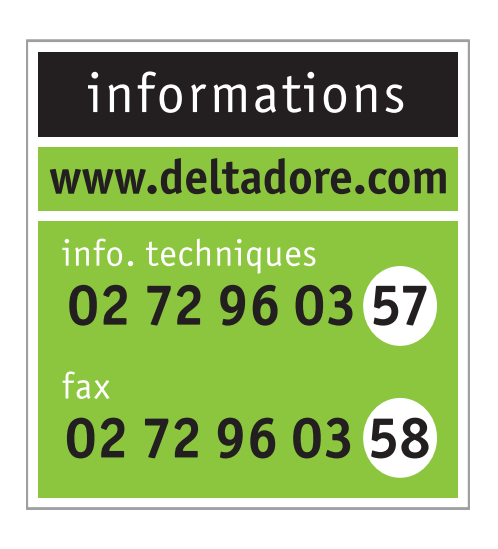

DELTA DORE - Bonnemain - 35270 COMBOURG E-mail : deltadore@deltadore.com

Appareil conforme aux exigences des directives R&TTE 1999/5/CE

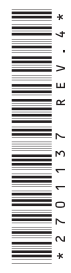